### For Certifiers: Signing and Submitting an Official Submission

For more information on state roles, please see the Overview of State Roles job aide.

**Note:** You must be registered as a Certifier in SPeCS for SIPs in order to electronically submit official submissions to EPA.

- 1. As a Certifier, you or another person in your organization may enter the information related to a submission.
  - a. If you have entered the information: Once you have responded to all questions on the component pages, click the 'Review Submission' button on the 'Document Upload' page to proceed to the 'Review Submission' page (see Figure 1).
  - b. If a Preparer has already entered the information: On your State Landing Page, the submission will be marked as 'Ready for Signature.'
    - Click on the associated 'Plan Name' in the 'Plans Pending Submission' table.
    - Once the plan opens, navigate to the 'Document Upload' page and then Click on the 'Review Submission' button.

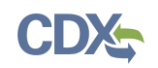

#### Figure 1: Document Upload Page

| Plan Submission Information                     | Document Upload                                                                                                    |
|-------------------------------------------------|----------------------------------------------------------------------------------------------------|
| Infrastructure SIP(s)                           | Add a new file                                                                                                    |
| Attainment Plan(s)                              | Choose File No file chosen                                                                                                    |
| Redesignation<br>Request(s)/Maintenance Plan(s) | Upload                                                                                                    |
| Ozone Transport Region (OTR)<br>Requirements    | Files must be less than 100 MB.<br>Allowed file types: gif jpg jpeg png bmp eps tif pict psd txt rtf html odf pdf doc docx ppt pptx xls xlsx xml avi mov mp3 ogg wav<br>zip.                                                                                                    |
| Document Upload                                 | Completeness Certification                                                                                                    |
| * Indicates required question for official      | Confirm that all completeness requirements of 40 CFR 51, Appendix V, 2.1 are included in your SIP submission by providing appropriate documentation by uploading one or more documents which support the criteria below. For each upload, you may include a description.                                                                                                    |
|                                                 | Once this has been completed, please certify that you have included all of the applicable completeness requirements in your                                                                                                    |
| Collapse Sidebar <<                             | <ul> <li>1. Submittal letter from Governor or designee requesting approval of the plan or revision.</li> <li>2. Evidence of adoption.</li> <li>3. Evidence of legal authority to adopt and implement plan. <ul> <li>a(a). Copy of final adopted plan and/or rule if applicable.</li> <li>b(b). Indication of changes to existing plan and/or rule if applicable.</li> </ul> </li> <li>4. Evidence that state followed procedural requirements for adoption/issuance of plan. <ul> <li>a(a). Evidence of public notice.</li> </ul> </li> <li>5. Compilation of public comments and state responses or declaration that no comments were received.</li> <li>7. Technical support documentation, if applicable.</li> </ul> <li>Verify that all applicable completeness requirements are included in this submittal. * <ul> <li>a have included all of the applicable completeness requirements in my submittal.</li> </ul> </li> <li>Does this SIP submission include additional documentation (e.g., large modeling files) that is not submitted through this electronic system? * <ul> <li>Yes</li> <li>No</li> </ul> </li> |
|                                                 | <pre></pre>                                                                                                    |

- On the Review Submission page, a summary of the submission is displayed (see Figure 4).
  - a. If there are required questions in the submission that have not been answered, a pop-up box will appear on the Review Submission page indicating which questions must be answered prior to submitting your plan or marking the submission as ready for signature (see Figure 2).
  - b. Select a page title in the pop-up box to access the page and fill in the information necessary (see Figure 2).
  - c. The left navigation bar in the submission will have a number next to each component page, representing the number of required questions that need to be answered on each page. After selecting a page, unanswered required questions will appear in highlighted text (See Figure 3).
  - d. To close the pop-up box, select the 'OK' button.

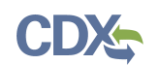

**Figure 2: Required Questions** 

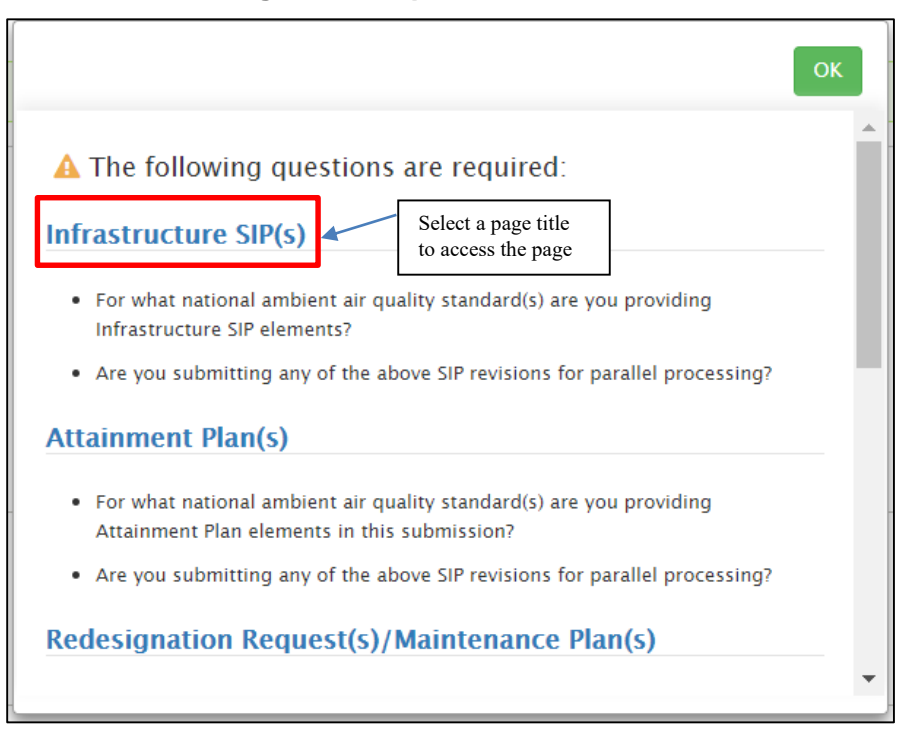

- 3. Click the 'Sign Electronically' button on the Review Submission page to begin the signature process (see Figure 4).
  - a. If there are required questions in the submission that have not been answered, the 'Sign Electronically' button will be disabled. Select the 'Cancel' button to return to your submission and provide responses to the required questions.
  - b. The left navigation bar in the submission will have a number next to each component page, representing the number of required questions that need to be answered on that page. After selecting a page, unanswered required questions will appear in highlighted text (see Figure 3).

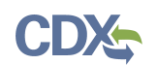

# **SPeCS for SIPs**

# Figure 3: Highlighted Required Questions

| SPECS Home Create OFFICIAL Submissi                       | ion Create DRAFT Submission Return to                                                                                                    |                         |  |  |
|-----------------------------------------------------------|----------------------------------------------------------------------------------------------------|-------------------------|--|--|
| Attainment Plan                                           | The number of unanswered required questions remaining on each page use to the required questions remaining on each page to the required questions remaining on each page to the required questions accessing the Review Submission accessing the Review Submission accessing the Review Submis | are<br>after<br>on page |  |  |
| Plan Submission Information                               | At are indicated next to each page title                                                                                                    |                         |  |  |
| Infrastructure SIP(s)                                     | For what national ambient air quality standard(s) are you providing Attainment Plan elements in this submission? (Select all that apply.) *                                                                                                    |                         |  |  |
| Attainment Plan(s) 2                                      | 8-Hour Ozone (2008 Standard)                                                                                                    |                         |  |  |
| Redesignation                                             | 8-Hour Ozone (1997 Standard)                                                                                                    |                         |  |  |
| Request(s)/Maintenance Plan(s) 2                          | PM-2.5 (2012 Standard)                                                                                                    |                         |  |  |
| Ozone Transport Region (OTR)                              | PM-2.5 (2006 Standard)                                                                                                    |                         |  |  |
| Requirements <b>4</b>                                     | PM-2.5 (1997 Standard)                                                                                                    |                         |  |  |
| Document Upload                                           | PM-10 (1987 Standard)                                                                                                    |                         |  |  |
|                                                           | Sulfur Dioxide (2010 Standard)                                                                                                    |                         |  |  |
|                                                           | Sulfur Dioxide (1971 Standard)                                                                                                    |                         |  |  |
| * Indicates required question for official<br>submissions | Lead (2008 Standard)                                                                                                    |                         |  |  |
|                                                           | Lead (1978 Standard)                                                                                                    |                         |  |  |
| Collapse Sidebar <<                                       | Carbon Monoxide (1971 Standard)                                                                                                    |                         |  |  |
|                                                           | Nitrogen Dioxide (2010 Standard)                                                                                                    |                         |  |  |
|                                                           | Nitrogen Dioxide (1971 Standard)                                                                                                    |                         |  |  |
|                                                           | Are you submitting any of the above SIP revisions for parallel processing? (Ensure this approach has been coordinated with your EPA Regional Office prior to selecting this option.) <b>3</b> *                                                                                                    |                         |  |  |
|                                                           | No No                                                                                                    |                         |  |  |
|                                                           | O Yes                                                                                                    |                         |  |  |
|                                                           |                                                                                                    |                         |  |  |
|                                                           | <pre>&lt; Previous Save Save and Continue &gt;</pre>                                                                                                    |                         |  |  |
|                                                           | Save and Exit                                                                                                    |                         |  |  |
|                                                           |                                                                                                    |                         |  |  |

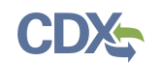

Figure 4: Review Submission Page

| Review Submission                                                                                                    |                              |
|----------------------------------------------------------------------------------------------------|------------------------------|
| Submission updated.                                                                                                    |                              |
|                                                                                                    |                              |
| Maintenance Plan(s) Select the standard's that are addressed by Maintenance Plan elements included in this submission                                                                                               | the electronic ture process. |
| Carbon Monoxide (1971 Standard)     PM-10 (1987 Standard)     Are you submitting any of the above maintenance plans for parallel processing? No     Returns you     to the     submission     to edit     responses |                              |
| Cancel Sign Electronically      Preview Submission                                                                                                    |                              |

4. A certification statement appears in a pop-up box. In compliance with CROMERR standards, you are required to agree to the certification statement. Read the statement and select the 'Accept' button to continue (see Figure 5).

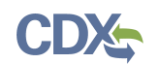

#### Figure 5: Certification Statement

I certify, under penalty of law that the information provided in this document is, to the best of my knowledge and belief, true, accurate, and complete. I am aware that there are significant penalties for submitting false information, including the possibility of fines and imprisonment for knowing violations.

Signing an electronic document on behalf of another person is subject to criminal, civil, administrative, or other lawful action.

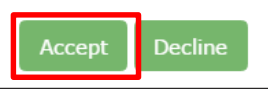

- 5. Once the eSignature Widget appears, enter your CDX user name and password. Note that the password is case-sensitive.
- 6. As a second security measure, you must either choose to answer a security question associated with your account, or receive a text message from CDX with a PIN code (see Figure 6).

#### Figure 6: eSignature Widget Secret Question Verification

| Signature Widget                                       |                                                                                                    |  |
|--------------------------------------------------------|----------------------------------------------------------------------------------------------------|--|
| 1. Authentication<br>Log into CDX<br>User:<br>testuser | <ul> <li>2. Verification</li> <li>Answer Secret Question</li> <li>Send Text Message</li> <li>Question:</li> <li>What is your favorite vacation destination?</li> </ul> |  |
| •••••                                                  | Answer:                                                                                                    |  |
| Welcome                                                | Answer Enter secret question response here                                                                                                    |  |

- a. If you would like to answer the security question, select the 'Answer Secret Question' radio button, enter the answer that you provided during CDX registration, and select the 'Answer' button. The answer that you provide is not case-sensitive.
- b. If you prefer to receive a text message from CDX with a PIN code, select the 'Send Text Message' radio button (see Figure 7). A partially hidden instance of your mobile number will appear on the widget. Once you verify the mobile number, select the 'Send' button. Shortly after, you will receive a text message from CDX with a PIN code. Enter the PIN in the 'Enter PIN below' box on the eSignature Widget and select the 'Verify' button.

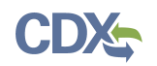

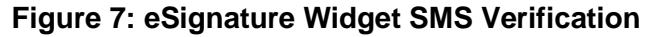

| eSignature Widget                                                                  |                                                                                                    |  |
|------------------------------------------------------------------------------------|----------------------------------------------------------------------------------------------------|--|
| 1. Authentication<br>Log into CDX<br>User:<br>testuser •<br>Password:<br>••••••••• | <ul> <li>2. Verification</li> <li>Answer Secret Question</li> <li>Send Text Message</li> <li>Text message will be sent to: <ul> <li>(***) ***-</li> </ul> </li> <li>Message and data rates may apply.</li> </ul> <li>Send</li> <li>Enter PIN below:</li> |  |
|                                                                                    | Enter SMS pin here                                                                                                    |  |

c. Please note: If this radio button option does not appear on your eSignature Widget, you do not have a mobile number added as a verification method on your account. To add a mobile number, navigate to the MyCDX page by selecting the 'Return to CDX' hyperlink from the navigation bar. Select the 'My Profile' tab from the homepage, and navigate to the 'Verification Methods' section. Select the 'Modify Verification Methods' button to edit or add a mobile number to your account (see Figure 8).

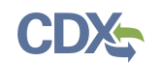

#### Figure 8: MyCDX Verification Methods

| Verification Methods                              |                                            |
|---------------------------------------------------|--------------------------------------------|
| Signature Devices are indic                       | ated by * next to the Verification Method. |
| Signature Questions *                             | Set <u>Edit</u>                            |
| Mobile Number * (1)<br>Primary Number = 🖀<br>Back | 1. (***) *** 🖾 Edit I Remove               |

7. Once you have verified your account, select the 'Sign' button that appears on the eSignature Widget (see Figure 9).

Figure 9: eSignature Widget Signature Process

| gnature Widget    |                                |              |  |
|-------------------|--------------------------------|--------------|--|
| 1. Authentication | 2. Verification                | 3. Sign File |  |
| User:             | What is your favorite TV show? | Sign         |  |
| testuser 🔤        | Answer:                        |              |  |
| Password:         | show                           |              |  |
|                   | Correct Answer                 |              |  |

8. A submission confirmation box will appear with additional details about your submission. You may select the 'Print' button to save a PDF copy of your submission details for your records (see Figure 10).

|                                                                                      | Print OK                                                                                                  |
|--------------------------------------------------------------------------------------|----------------------------------------------------------------------------------------------------|
| Congratulations, your SIP submiss<br>should receive an email notificatio<br>the EPA. | ion has been successfully signed and submitted. You<br>n confirming the receipt of your SIP submission by |
| Plan Name:                                                                           | Attainment Plan Submission                                                                                |
| Submitted By:                                                                        | Rose Rivas                                                                                                |
| Submission Date and Time:                                                            | April 12, 2017, 2:44 PM                                                                                   |

Figure 10: Submission Confirmation

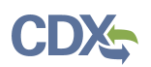

## Support

If you have any questions related to preparing and certifying submission in SPeCS, please contact your EPA Regional Contact as listed on your state landing page.

If you have any questions related to CDX or the SPeCS for SIPs program service, please contact the CDX Help Desk at <u>helpdesk@epacdx.net</u> or by telephone at 888-890-1995.